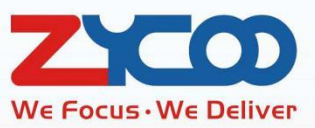

# راهنمای یکپارچه سازی مراکز تلفن زایکو با سیستم های مدیریت هتل

بر پایه نرم افزار نسخه ۳.۲.۰

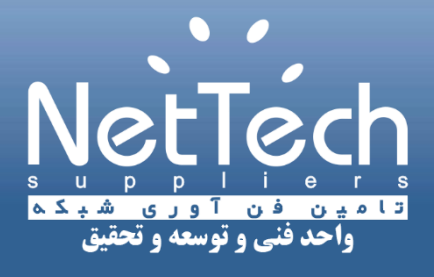

**ترجمه شده توسط:**مهدی ایزدی

شهریور ماه ۱۳۹۸

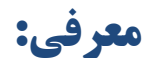

utile h + یا + Mobile Connect یک نوع میان برنامه ای است که توسط شرکت HMobile معرفی شده است. این میان برنامه مجموعه کاملی از ابزارها برای ادغام ساده و یکپارچه سازی بین سیستم های تلفنی ( IP-PBX ) با سیستم مدیریت هتل ( PMS ) فراهم می کند.

با یکپارچه سازی مرکز تلفن ( IP-PBX ) و سیستم مدیریت هتل به وسیله HMobile Connect امکانات زیر قابل فعال سازی و ذخیره سازی است:

- ورود
- خروج
- تماس های بیدارباش
  - وضعیت های اتاق
- سرويس " لطفا مزاحم نشويد"
  - مديريت تماس خروجي
    - پیام های هشداری

HMobile Connect از بیش از ۱۰۰ سامانه مدیریت هتل پشتیبانی می کند،برای آگاهی از این موضوع لطفا لینک زیر را

بررسی بفرمایید.

http://www.chardesarrollodesistemas.com/download/general/documentation/char\_pms\_integr ated\_en.pdf

برای کسب اطلاعات بیشتر لطفا از وب سایت زیر دیدن فرمایید.

https://www.hmobile.es/

# تنظيمات:

## تنظیمات مربوط به ایجاد ارتباط در مراکز تلفن زایگو:

لطفا وارد مسير Addons -> HMobile Connect -> Configuration در مركز تلفن خود شده و سرويس HMobile

Connect فعال و تنظيمات را مطابق با راهنما زير انجام دهيد.

| HMobile Connect   |                             |
|-------------------|-----------------------------|
| Enable 🛛          | On                          |
| HMlistener URL 🕜  | http://192.168.1.100:8089/s |
| HMlistener Port 🕜 | 81                          |
| Username 🕜        | pmsuser                     |
| Password 😯        | 123456                      |
| Site 📀            | hotelid                     |
|                   | Submit                      |

فیلد HMlistener URL باید مطابق با فرمت "http://ippbx\_ip\_address:8089/soap/HMlistener" تنظیم گردد.البته بدیهی است که به جای متغیر ippbx\_ip\_address می بایست آدرس IP مرکز تلفن شما جایگذاری گردد. پارامتر HMlistener Port باید بر روی ۸۱ تنظیم شده باشد،لطفا این مقدار را تغییر ندهید. برای پارامتر های Username و Password شما باید مقادیری را انتخاب کنید که در HMobile connect برای اتصال به

مركز تلفن تنظيم كرده ايد(خواهيد كرد).

پارامتر Site برای جداسازی مراکز تلفن در یک شبکه واحد در نظر گرفته می شود، اگر در یک شبکه واحد یک مرکز تلفن

دارید لطفا مقادیر پیش فرض را تغییر ندهید.

## تنظيمات ارتباط بر روى HMobile Connect:

HMobile Connect یک میان نرم افزار مبتنی بر ویندوز است و نیاز است بر روی ویندوز نسخه سرور نصب گردد. لطفا پس از نصب **PMS link monitor** را بر روی ویندوز سرور اجرا کنید.

پس از آن که نرم افزار اجرا شد لطفا بر روی **PMS Link** کلیک سپس بر روی منو Links کلیک کنید.در پنجره پاپ آپ -1- CooVox Series HMobile Connect User Guide-Persian Version Software version: v3.2.0 Links شما باید مرکز تلفنی خود را در فیلد Devices اضافه کنید و همچنین سیستم PMS خود را به وسیله فیلد Links

**Link** نيز اضافه کنيد.

برای اینکه چطور می توانید دو سیستم را اضافه کنید لطفا از پشتیبانی HMobile بپرسید.

پس از اضافه شده مرکز تلفنی لطفا بر روی آن دبل کلیک کرده تا وارد پنجره Setup HMlistener برای تنظیمات ارتباط

شويد.

لطفا بر روی منو Link برای ورود به بخش تنظیمات ارتباطی با مرکز تلفنی زایکو خود کلیک کنید.

| Setup HN              | Alistene                                                 | r CNX             |        |               |            |   |           |                    |
|-----------------------|----------------------------------------------------------|-------------------|--------|---------------|------------|---|-----------|--------------------|
| Description           | Link                                                     | Settings          |        |               |            |   |           |                    |
| ☑ HMlister ■ HMlister | HMlistener GUEST: Server address HMlistener SERVER: Port |                   | ddress | http://192.16 | 3.1.100:81 | n |           |                    |
| User<br>Password      |                                                          | pmsuser<br>123456 |        |               |            |   |           |                    |
| 🗖 Debug               |                                                          |                   |        |               |            |   |           |                    |
|                       |                                                          |                   |        |               |            |   |           |                    |
|                       |                                                          |                   |        |               |            |   |           |                    |
|                       |                                                          |                   |        |               |            |   |           |                    |
|                       |                                                          |                   |        |               |            |   |           |                    |
|                       |                                                          |                   |        |               |            |   |           |                    |
|                       |                                                          |                   |        |               |            |   |           |                    |
|                       |                                                          |                   |        |               |            |   |           |                    |
|                       |                                                          |                   |        |               |            |   | 🖌 🖌 Дрріј | , 🦄 <u>C</u> ancel |

در فیلد HMlistener GUEST: Server address لطفا آدرس مرکز تلفنی را با فرمتHMlistener GUEST: Server address

وارد كنيد.

در قسمت User و Password نام کاربری و رمز عبوری که در تنظیمات مرکز تلفنی خود انجام داده اید را وارد کنید.

بعد از انجام این تنظیمات بر روی دکمه Apply کلیک کرده و برای بستن این پنجره از دکمه Close استفاده بفرمایید.

حالا سرویس PMS Link services شروع خواهد شد،شما می توانید در فیلد description توضیحاتی را برای این ارتباط

يادداشت كنيد.

حالا بر روی دکمه Apply کلیک کنید تا سرویس های مربوط به PMS link راه اندازی مجدد شود.

| Service run co | Service run control: Close |                    |  |  |  |  |
|----------------|----------------------------|--------------------|--|--|--|--|
| Reason         | Maintenance of connections | T                  |  |  |  |  |
| Description    | config                     |                    |  |  |  |  |
|                |                            |                    |  |  |  |  |
|                |                            |                    |  |  |  |  |
|                |                            | y 🌾 <u>C</u> ancel |  |  |  |  |

بعد از آن که سرویس PMS link راه اندازی مجدد شد ۲۰ HMobile Connect باید به مرکز تلفنی شما متصل شده باشد.

# بررسی اکشن های HMobile Connect:

با استفاده از پنجره مربوط به Setup HMlistener و مسير Settings <- Settings می توانيد وارد بخش مربوط به اکشن

های HMobile Connect بشوید.

| 😳 Setup HN                                                                                      | Alistener (                                                                                                    | CNX       |                   |                                                                                                    |                                      |                |
|-------------------------------------------------------------------------------------------------|----------------------------------------------------------------------------------------------------|-----------|-------------------|----------------------------------------------------------------------------------------------------|--------------------------------------|----------------|
| Description                                                                                     | Link                                                                                                    | Settings  |                   |                                                                                                    |                                      |                |
| General                                                                                         | Actions                                                                                                    | Directory | PBX Rates         |                                                                                                    |                                      |                |
| Guest                                                                                           | Server                                                                                                    | 7         |                   |                                                                                                    |                                      |                |
| Send A                                                                                          | Actions                                                                                                    |           | Action            | СНКІ                                                                                                    |                                      | 77 Edit>>      |
| Check<br>Updat<br>Room<br>Set DN<br>Clear I<br>Set wa<br>Clear V<br>Clear V<br>Clear V<br>Check | Send Actions<br>Checkin<br>Update guest<br>Room Move<br>Set DND<br>Clear DND<br>Set wait Message<br>Clear wait Message<br>Set Wake Up<br>Clear Wake Up<br>Checkout |           | Data              | <pre></pre> CHKI><br><room>#r#</room><br><account>#g#<room>#r#</room><br/><surname>#s#<language>#L#<vipcode>#W#<datein>#Y:yyyymmdd<br/><dateout>#y:yyyymmdd<br/><credit>9999</credit><br/><credit>9999</credit><br/>9999<br/>9999</dateout></datein></vipcode></language></surname></account> | nt><br>me><br>tage><br>te><br>t<br># |                |
|                                                                                                 |                                                                                                    |           | Respons           | e<br>                                                                                                    |                                      |                |
|                                                                                                 |                                                                                                    |           | Record            | action_result                                                                                                    | Execute OK codes (code1;code2)       | U;             |
|                                                                                                 |                                                                                                    |           | Code<br>Descripti | code<br>on description                                                                                                    | Retry codes (code1;code2)            | 3;4;           |
|                                                                                                 |                                                                                                    |           |                   |                                                                                                    |                                      | Apply 🌾 Cancel |

اکشن های ارسالی باید کاملا مطابق با فرمت های ارائه شده در زیر باشد بنابراین لطفا تمامی اکشن ها را بررسی کنید و در

صورت نیاز این فرمت ها را به صورت دقیق و کامل کپی کنید.

اکشن Checkin ، این دیتا باید به صورت زیر تنظیم شده باشد:

<CHKI>

<room>#r#</room> <account>#g#</account> <name>#n#</name> <surname>#S#</surname> <language>#L#</language> <vipcode>#V#</vipcode> <datein>#Y:yyyymmdd#</datein> <dateout>#y:yyyymmdd#</dateout> <credit>9999</credit> <cos>4</cos>

</CHKI>

اکشن Update guest ، این دیتا باید به صورت زیر تنظیم شده باشد:

#### <UPDATE>

<room>#r#</room>

<account>#g#</account>

<name>#n#</name>

<surname>#S#</surname>

<language>#L#</language>

<vipcode>#V#</vipcode>

<datein>#Y:yyyymmdd#</datein>

<dateout>#y:yyymmdd#</dateout>

<credit>9999</credit>

<cos>4</cos>

</UPDATE>

اکشن Room Move ، این دیتا باید به صورت زیر تنظیم شده باشد:

<MOV>

<room>#R#</room>

<d\_address>#E#</d\_address>

<d\_room>#E#</d\_room>

</MOV>

-4-

اکشن Set DND ، این دیتا باید به صورت زیر تنظیم شده باشد:

<DND>

<room>#r#</room> <status>1</status>

</DND>

اکشن Clear DND ، این دیتا باید به صورت زیر تنظیم شده باشد:

<DND> <room>#r#</room> <status>0</status> </DND>

اکشن Set wait Message ، این دیتا باید به صورت زیر تنظیم شده باشد:

#### <MSG>

<room>#r#</room> <status>1</status> </MSG>

اکشن Clear wait Message ، این دیتا باید به صورت زیر تنظیم شده باشد:

<MSG>

<room>#r#</room> <status>1</status> </MSG>

اکشن Set Wake Up ، این دیتا باید به صورت زیر تنظیم شده باشد:

#### <WAKE>

<room>#r#</room> <w\_action>1</w\_action> <w\_mode>1</w\_mode> <w\_date>#W:yyyymmdd#</w\_date> <w\_time>#W:hhnn#</w\_time> </WAKE>

اکشن Clear Wake Up ، این دیتا باید به صورت زیر تنظیم شده باشد:

<WAKE>

-5-

<room>#r#</room> <w\_action>1</w\_action> <w\_mode>1</w\_mode>

```
<w_date>#W:yyyymmdd#</w_date>
<w_time>#W:hhnn#</w_time>
</WAKE>
```

اکشن **Checkout** ، این دیتا باید به صورت زیر تنظیم شده باشد:

<CHKO>

<room>#r#</room>

</CHKO>

پس از بررسی اکشن های بالا و در صورت ایجاد هر گونه تغییرات لطفا بر روی دکمه Apply و سرویس های PMS link را

مجددا راه اندازی کنید.

## اضافه کردن داخلی اتاق های مهمان:

لطفا وارد مركز تلفنى شده و وارد مسير Addons -> HMobile Connect -> Guest Room Extension بشويد.

| Guest Room Extensions         |          |               | Wakeup Call | ls         | Configuration |            | Miscellaneous                  |
|-------------------------------|----------|---------------|-------------|------------|---------------|------------|--------------------------------|
| Search                        | ٩        | Add Delete    | Selected    |            |               |            |                                |
| 🗌 Status 😯                    | Room No. | Extension No. | Guest Name  | Checked In | Checked Out   | Language 😯 | Dial Outbound <b>C</b> Options |
| Available                     | 680      | 680           |             |            |               |            | Not Allowed                    |
| Available                     | 681      | 681           |             |            |               |            | Not Allowed                    |
| Available                     | 682      | 682           |             |            |               |            | Not Allowed                    |
| Available                     | 683      | 683           |             |            |               |            | Not Allowed                    |
| <ul> <li>Available</li> </ul> | 684      | 684           |             |            |               |            | Not Allowed                    |
| Available                     | 685      | 685           |             |            |               |            | Not Allowed                    |
| <ul> <li>Available</li> </ul> | 686      | 686           |             |            |               |            | Not Allowed                    |
| Available                     | 687      | 687           |             |            |               |            | Not Allowed                    |
| Available                     | 688      | 688           |             |            |               |            | Not Allowed                    |
| Available                     | 689      | 689           |             |            |               |            | Not Allowed                    |
| D Selected / 19 1             | Total    |               |             |            |               | Н          | < 1 2 > H                      |

بر روی دکمه Add برای اضافه کردن داخلی های اتاق های مهمان کلیک کنید.

فقط داخلی های موجود در لیست داخلی های اتاق های مهمان قابلیت مدیریت توسط سیستم مدیریت هتل را دارند.

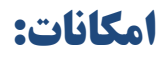

### : Check Out J Check In

وضعیت داخلی و اتاق ها پس از یکپارچه سازی توسط سیستم مدیریت هتل کنترل می شود.

زمانی که مهمان توسط پذیرش هتل توسط سیستم مرکزی مدیریت هتل پذیرش می گردد وضعیت اتاق به حالت Check"

"In تغيير می کند.

| Search     | ٩        | Add Delete    | Selected   |            |             |            |                         |
|------------|----------|---------------|------------|------------|-------------|------------|-------------------------|
| 🗌 Status 😯 | Room No. | Extension No. | Guest Name | Checked In | Checked Out | Language 🕜 | Dial Outbound 📀 Options |
| Check In   | 680      | 680           | John Doe   | 20190620   | 20190625    | EN         | Allowed                 |

و زمانی که مهمان اتاق خود را تحویل می دهد و پذیرش اطلاعات را در سیستم متمرکز هتل وارد کند وضعیت اتاق به حالت

"Available" باز خواهد گشت.

| Search     | ٩        | Add Delete    | Selected   |            |             |            |                         |
|------------|----------|---------------|------------|------------|-------------|------------|-------------------------|
| 🗌 Status 🕜 | Room No. | Extension No. | Guest Name | Checked In | Checked Out | Language 🚱 | Dial Outbound 🛛 Options |
| Available  | 680      | 680           |            |            |             |            | Not Allowed             |

## تماس های بیداری یا Wakeup Calls :

به محض اینکه تماس های بیداری در PMS تعریف شود شما می توانید آن را در مرکز تلفنی خود به مسیر <- Addons

HMobile Connect -> Wakeup Calls مشاهده بفرمایید.

| Guest Ro   | oom Extensions | Wakeup Calls |      | Configuration | Miscellaneous |
|------------|----------------|--------------|------|---------------|---------------|
| Room No. 🛛 | Guest Name     | Date         | Time | Туре          | Status 😧      |
| 680        | John Doe       | 20190621     | 0900 | Single        | Waiting       |
| 1 Total    |                |              |      |               |               |

جزئیات این تماس در این قسمت نمایش خواهد داده شد مثل شماره اتاق ، نام مهمان ، تاریخ و ساعت تماس بیداری ،

وضعیت تماس بیداری و نوع این تماس

وضعیت تماس بیداری در ۵ حالت وجود دارد که در زیر توضیح داده شده است :

#### Waiting •

سيستم منتظر رسيدن تاريخ و ساعت تنظيم شده است.

Answered •

تماس بیداری توسط مهمان پاسخ داده شده است. (بیدار باش با موفقیت انجام شد)

Not answered •

تماس بیداری انجام شده است اما مهمان تماس را پاسخ نداده ، این تماس تا ۳ بار تکرار خواهد شد تا مهمان پاسخ

بدهد.

Busy •

تماس بیداری انجام نشده است به دلیل اینکه داخلی مهمان مشغول است.

Error •

خطای سیستمی،تماس بیداری ناموفق بوده است.

#### Feature codes وتنظيمات:

در مسیر Addons -> HMobile Connect -> Miscellaneous کد هایی قرار دارد که برخی امکانات این سرویس را از

طریق شماره گیری تلفن قابل دسترس می سازد.

| Feature Codes and Settings   |      |  |  |  |  |
|------------------------------|------|--|--|--|--|
|                              |      |  |  |  |  |
| Room Status Report 🕖         | *31  |  |  |  |  |
| Cancel All Wakeup Calls 😯    | *055 |  |  |  |  |
| Direct Wakeup Call Request 😯 | *55* |  |  |  |  |
| Wakeup Call Main Menu 🕜      | *55  |  |  |  |  |
| Guest Room Calls 💡           | On   |  |  |  |  |

Room Status Report: این کد برای بررسی وضعیت اتاق استفاده می گردد، این کد فقط توسط داخلی اتاق قابل دسترسی

است.

Cancel All Wakeup Calls: این کد برای لغو کردن تمامی تماس های بیداری که برای آن اتاق تنظیم شده است استفاده

می گردد.

Direct Wakeup Call Request: این کد برای داخلی اتاق استفاده می گردد برای ایجاد درخواست یک تماس بیداری

این کد باید همراه با تاریخ و ساعتی که درخواست تماس دارد همراه باشد،برای مثال کد 06210730\*55\* به این معنا است

که تماس برای ساعت ۷:۳۰ صبح روز ۲۱ ماه جون تنظیم گردد.

Wakeup Call Main Menu: این کد توسط داخلی اتاق برای ورود به منو اصلی سرویس تماس بیداری جهت بررسی،ثبت

درخواست و یا لغو تماس استفاده می گردد.

**Guest Room Calls:** با استفاده از سوییچ می توانید به داخلی اتاق ها دسترسی تماس با دیگر اتاق ها را بدهید و یا این

امکان را غیر فعال کنید.